Manuale Utente <u>Esercenti la Maggior Tutela</u> Compensazione della morosità dei clienti finali

## Indice

| Inc | dice           |                                                           | 2 |
|-----|----------------|-----------------------------------------------------------|---|
| 1.  | Premessa       |                                                           | 3 |
| 2.  | Compilazione   | modello e caricamento della documentazione ivi richiamata | 4 |
|     | 2.1 Gestione   | e Modelli                                                 | 5 |
|     | 2.1.1 Com      | npilazione nuovo Modello                                  | 5 |
|     | 2.2 Gestione   | e Riepilogativi                                           | 6 |
|     | 2.2.1 Com      | npilazione nuovo Riepilogativo                            | 7 |
| 3.  | Firma Dichiara | azione                                                    | 8 |

### 1. Premessa

Al fine di semplificare le procedure di invio dei dati e di verifica degli stessi, la CSEA ha predisposto per i soggetti Esercenti la Maggior Tutela che intendano partecipare al meccanismo di compensazione degli oneri per morosità dei clienti finali relativi alle fatture emesse nel periodo oggetto di compensazione una modalità di trasmissione on-line.

Il presente documento riassume brevemente i diversi passi della procedura di compilazione ed invio della documentazione per la partecipazione al meccanismo sopracitato.

Il processo si articola in nelle macro fasi seguenti:

- a) compilazione del modello e caricamento della documentazione ivi richiamata;
- b) compilazione del riepilogativo;
- c) firma ed invio della dichiarazione compilata.

# 2. Compilazione modello e caricamento della documentazione ivi richiamata

Le dichiarazioni da rendere a CSEA per la partecipazione al meccanismo dovranno essere fornite tramite il DataEntry, al seguente link:

#### http://dataentry.csea.cc/DataEntryElettrico/login.html

L'utente accedendo al link sopra indicato visualizzerà la schermata di seguito riportata.

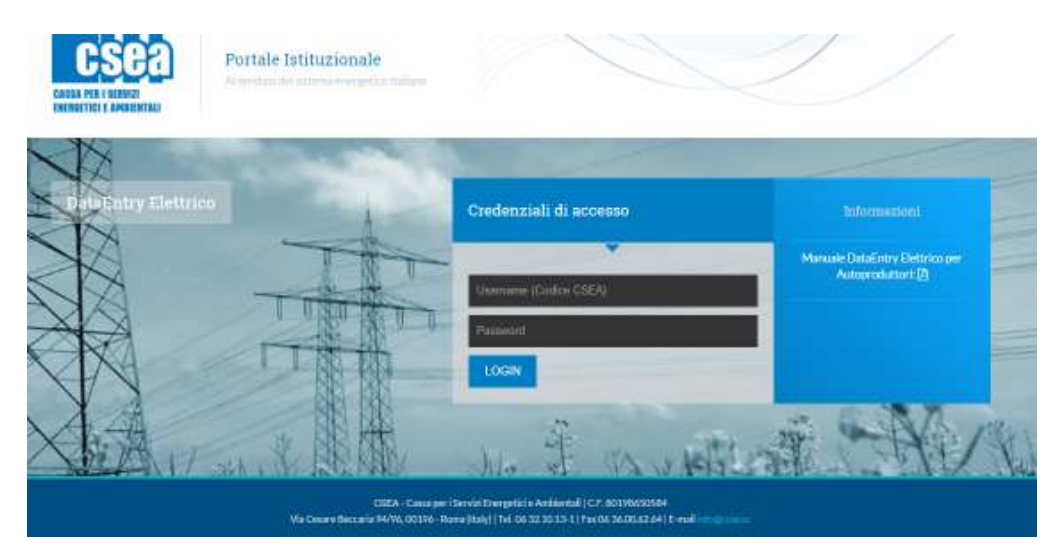

Dopo aver effettuato l'accesso, utilizzando username, ovvero il codice CSEA, e password definiti al termine della fase di registrazione, l'utente si troverà nella "Home", vedi schermata sotto riportata.

| Awriso<br>A tutte le ingre                                                   | e è richiesto di fornire                      | erms I 10 Novemb   | re 2015. In terreining | - den i solgeri di ner fattura                                                                                                    | it nei sei bireestii 2016. Tutte    | le modalità orientice sono de          | date dalla CSFA con la circulare  | N 15/2016/FLT  |  |
|------------------------------------------------------------------------------|-----------------------------------------------|--------------------|------------------------|----------------------------------------------------------------------------------------------------|-------------------------------------|----------------------------------------|-----------------------------------|----------------|--|
| to many to to pro-                                                           | er e presente de callana.                     | Anna a Calimatican | on ways, or hearing    | Second a second of Male surgery                                                                                                    | an neu yes anne all all an an annea | ne, n menerole official and details of | onon septe anon'i 400. II, 485000 | CONTRACTORIES. |  |
| Informazio                                                                   | oni Aziendali                                 |                    |                        |                                                                                                    |                                     |                                        |                                   |                |  |
| Ragione So<br>TEST PERI<br>Inditizzo<br>VIA CESAP<br>Parita IVA<br>D12345678 | gala<br>Guazioni<br>Ie Beccarba, Roma (<br>Bi | 00194), ROMA, LAJ  | 200 1                  | Codice DSEA Operatore<br>99991 alfivoice<br>Tipologia Settore Attività Telefone 1<br>Settore Elettrico 09321013<br>Distributore Attività<br>Distributore Sectore Attività |                                     |                                        | Iperatore<br>.34                  |                |  |
| Codice Fise                                                                  | alo                                           |                    | 1                      | чес<br>самфесань.cc                                                                                                    |                                     |                                        |                                   |                |  |
| -                                                                            |                                               |                    |                        |                                                                                                    |                                     |                                        |                                   |                |  |
| Cinto Cine                                                                   | diminut and                                   |                    |                        |                                                                                                    |                                     |                                        |                                   |                |  |
| Stato Spe                                                                    | dizioni                                       |                    |                        |                                                                                                    |                                     |                                        | 2                                 |                |  |

In questa sezione potrà visualizzare le dichiarazioni inviate selezionando l'anno di riferimento ed il tasto *Ricerca*, come mostrato in figura.

#### 2.1 Gestione Modelli

Dopo aver selezionato *Gestione Modelli* nel menù in alto, l'utente avrà accesso alla seguente schermata ove avrà la possibilità di compilare un nuovo modello attraverso la sezione "*Compilazione nuovo Modello*" o ricercare un modello precedentemente compilato attraverso la sezione "*Ricerca Modelli Compilati*".

| Elettrico                           | Modali Rapilogal | nal.           | Energebod      | Energivori | Pranta agus |             |                                             |  |
|-------------------------------------|------------------|----------------|----------------|------------|-------------|-------------|---------------------------------------------|--|
| Compilazione nuo                    | vo Modello       |                |                |            |             |             |                                             |  |
| Anno *<br>Seleziona •<br>Delibera * |                  | Tipo Periodo * | Tipo Periodo * |            |             |             | Appliengt ut many modello per il periodo di |  |
|                                     |                  | Seleziona      | Selectora +    |            |             | competenza. |                                             |  |
|                                     |                  | Modelio *      | Modello *      |            |             |             | * vanpi ohbilgatari                         |  |
| Selectona                           |                  | Selectora      |                |            |             |             | Correita                                    |  |
| Ricerca Modelli C                   | ompilati         |                |                |            |             |             |                                             |  |
| Anno                                |                  | Tipo Periodo   |                | Periodo    |             |             |                                             |  |
|                                     | •                | Seleziona      |                | Seleziona  |             | *           | Rearca                                      |  |
| Seleziona                           | Delbera          |                | Modello        |            |             |             |                                             |  |
| Seleziona<br>Delbera                |                  |                |                |            |             |             |                                             |  |
| Seleziona<br>Delbera<br>Seleziona   | •                | Seleziona      | *              |            |             |             |                                             |  |

#### 2.1.1 Compilazione nuovo Modello

Per la compilazione di un nuovo modello l'utente dovrà selezionare le seguenti informazioni preliminari di riferimento:

- <u>Anno</u>: anno di presentazione dell'istanza, ad esempio "2017";
- <u>Tipo di Periodo</u>: la periodicità della dichiarazione, nel caso in esame è "Una Tantum";
- <u>Periodo</u>: periodo di riferimento per la dichiarazione, nel caso in esame è "Senza Periodo";
- <u>Delibera di riferimento</u>: la delibera dell'AEEGSI che stabilisce il periodo oggetto di compensazione. Per l'anno 2016, periodo di riferimento per la definizione del fatturato, è "Maggio 2012 / Aprile 2013 art. 16ter del TIV;
- <u>Modello</u>: nel caso in esame "Modello Morosità".

Dopo aver selezionato le sopracitate informazioni preliminari premendo il tasto "*Compila*" accede al modello di dichiarazione da compilare.

A questo punto l'utente potrà procedere:

- all'inserimento dei valori nei campi abilitati secondo quanto indicato nelle corrispondenti etichette, per mese, per ciascuna tipologia di cliente di cui al comma 2.3 del TIV e per ciascuna regione/gruppi di regioni appartenenti alla medesima zona geografica, ovvero:
  - i) il fatturato al netto di eventuali importi fatturati relativi a prelievi fraudolenti dei clienti finali;
  - ii) l'incasso relativo al fatturato di cui al precedente punto i) rilevato a distanza di 24 mesi;

- ii) il numero dei punti di prelievo serviti in ciascun mese dell'anno oggetto di riconoscimento;
- al download del modulo predisposto dalla CSEA "Istanza di partecipazione al meccanismo di compensazione della morosità dei clienti finali, art. 16ter del TIV" attraverso il tasto download template;
- all'upload del modulo succitato compilato in ogni sua parte e debitamente timbrato e firmato dal rappresentante legale o negoziale dell' esercente la maggior tutela;
- all'upload della copia fotostatica del documento di identità dal rappresentante legale o negoziale dell' esercente la maggior tutela;
- all'upload della relazione della società di revisione legale secondo quanto stabilito alla lettera
  b) art. 16ter.4 del TIV, nel caso in cui il bilancio di esercizio dell'esercente sia sottoposto a revisione legale.

Terminata la compilazione dei campi richiesti, l'utente, selezionato il tasto "Salva e continua", indicato nella precedente figura, potrà salvare i dati inseriti ed il sistema calcolerà in automatico l'ammontare relativo al meccanismo di compensazione della morosità dei clienti finali (per convezione l'importo da ricevere da CSEA ha segno negativo).

Potrà, inoltre, attraverso il tasto **PDF** effettuare il download del modello compilato oppure cancellare il modello compilato attraverso il tasto **Cancella Modello**.

Terminata la compilazione del *Modello* l'utente dovrà procedere alla compilazione del *Riepilogativo.* 

#### 2.2 Gestione Riepilogativi

Dopo aver selezionato *Gestione Riepilogativi* nella menù in alto, l'utente avrà accesso alla seguente schermata ove avrà la possibilità di compilare un nuovo Riepilogativo attraverso la sezione "*Compilazione nuovo Riepilogativo*" o ricercare un Riepilogativo precedentemente compilato attraverso la sezione "*Ricerca Riepilogativi compilati*".

|                              |                   | Tipo Periodo * | Periodo *     |       |                                                              |
|------------------------------|-------------------|----------------|---------------|-------|--------------------------------------------------------------|
| Seleziona                    | •                 | Seleziona      | <br>Seleziona | •     | Aggiungi un nunva riepuogativa per<br>periodo di competenza. |
|                              |                   |                |               |       | * campi obbligatori                                          |
|                              |                   |                |               |       | Compila                                                      |
| and the second second second |                   |                |               |       |                                                              |
| Ricerca Riepilo              | ogativi compilati |                |               |       |                                                              |
| Ricerca Riepii               | ogativi compilati |                |               | <br>5 |                                                              |
| 200                          |                   |                |               |       |                                                              |

#### 2.2.1 Compilazione nuovo Riepilogativo

Per la compilazione di un nuovo Riepilogativo l'utente dovrà selezionare le seguenti informazioni preliminari di riferimento:

- Anno: anno di presentazione dell'istanza, l'anno utilizzato ad esempio è il "2017";
- <u>Tipo di Periodo</u>: la periodicità della dichiarazione, nel caso in esame è "Una Tantum";
- <u>Periodo</u>: periodo di riferimento per la dichiarazione, nel caso in esame è "Senza Periodo";

Dopo aver selezionato le sopracitate informazioni preliminari premendo il tasto "*Compila*" accede al modello di dichiarazione da compilare.

In tale sezione è riportata una sintesi dei dati anagrafici e di riferimento della dichiarazione.

L'utente in questa sezione avrà la possibilità di inserire delle note esplicative.

Terminata la compilazione dei campi richiesti, l'utente, selezionato il tasto "Salva Riepilogativo", potrà salvare i dati inseriti e procedere alla **Firma Dichiarazione** Attraverso il tasto **PDF** potrà effettuare il download del modello compilato.

## 3. Firma Dichiarazione

Dopo aver selezionato *Firma Dichiarazione* nella menù in alto, l'utente avrà accesso alla seguente schermata ove avrà la possibilità di ricercare la dichiarazione da firmare digitalmente sulla base dei dati inseriti, vedi passo 2.1, Gestione Modelli e passo 2.2, Gestione Riepilogativo.

| ry Elettrico   | <b>€</b> Home | Gestione<br>Modelü | Gentione<br>Rieplingativi | Firma          | Rettifiche | Bilancie<br>Energetico | CMOR      | Consumi<br>Exergisori | Piatica Spot     | Previsionale                          | Lütente: 009 |  |
|----------------|---------------|--------------------|---------------------------|----------------|------------|------------------------|-----------|-----------------------|------------------|---------------------------------------|--------------|--|
| Firma Digitale |               | lella Dichi        | arazione<br>Tipo          | Tipo Período * |            | Periodo                |           |                       | Cause in dishire | those de fermose                      |              |  |
| Selezion       | Seteziona *   |                    | Seleziona                 |                |            | •                      | Seleziona |                       | •                | iligitalosente.<br>* comm obblicatori |              |  |
|                |               |                    |                           |                |            |                        |           |                       |                  |                                       | Ričerca      |  |

L'utente dovrà, quindi, selezionare le seguenti informazioni preliminari di riferimento:

- Anno: anno di presentazione dell'istanza, l'anno utilizzato ad esempio è il "2017";
- <u>Tipo di Periodo</u>: la periodicità della dichiarazione, nel caso in esame è "Una Tantum";
- <u>Periodo</u>: periodo di riferimento per la dichiarazione, nel caso in esame è "Senza Periodo".

Dopo aver selezionato le sopracitate informazioni preliminari premendo il tasto "*Ricerca*" accede al modello di dichiarazione da firmare.

| to the Branch strategies and a strategies and                                                                                                    |                                              |                                    |                          |            |                    |  |
|----------------------------------------------------------------------------------------------------|----------------------------------------------|------------------------------------|--------------------------|------------|--------------------|--|
| new 2011                                                                                                    |                                              | Tipelogia Didiciriazione (         | DICHLARAD DINE           |            |                    |  |
| ipo Feriada: LHCK TANITLIN                                                                                                    |                                              | Valore Periodo: Seito Fac          | ope.                     |            |                    |  |
| todeti                                                                                                    |                                              |                                    |                          |            |                    |  |
|                                                                                                    | Name .                                       | John Yough 1                       | Taken Frances            | Take mark  | Table mant 10 land |  |
| elest CUD utility                                                                                                    | Anapolia Streette                            | 1 m                                | 110                      | CLIFACE    | 904,881,000.18     |  |
| inne 2011 Starrage 2012 - Delaren e (*1220 a MBD)                                                                                                    | Harris Palacent                              | 54th                               | Ante                     | -04        | 4.525.94           |  |
| oo parustictore akda mosoeliti per parkei (haudokeli - Cantos tooti - Kenera () art. 20 del TIV<br>ompensetore della moranta per perkei (haudokeni - Cantos Suri - Materia ant. 20 del TIV<br>ampensatore della moranta per perkei (haudokeni - Cantos Suri - Materia ant. 20 del TIV<br>goto compensatore nel oposti ratatiri a fatturati diretti ari anti per i quali la compensatore per | referi fundoleri te gë avitt lingo ituarte i | peri palita)                       | 0<br>0<br>0<br>20        | 1          |                    |  |
| atsie lesparko (L'eragazione derl'imparto è cincotato all'estico degli ameritamienti e delle le cer<br>l'asito della verifica di cui al comma (Giris X del TN)                                                                                                    | faite a servi dell'art 71 del DPR 8652000    | anal asses reception and regulated | vis interns sitte the -3 | *          |                    |  |
| IORO5/1A'                                                                                                    |                                              |                                    |                          |            |                    |  |
| umato trockali terrati                                                                                                    |                                              |                                    | 1                        |            |                    |  |
| emperaisticate dalle reconstit de pliest final per Centra Nood - letters a; an 2.3 del TIV                                                                                                    |                                              |                                    | 1                        | -2.040,000 |                    |  |
| ompanaacione delle montatis dei ofenti finali par Centra Notti - leitera ci eri. III dei TTV                                                                                                    |                                              |                                    | 0                        | 0          |                    |  |
| longenaat are bete warschil de stent final per Centra Suit - letwis aj an 2.0 de TIV                                                                                                    |                                              |                                    | 1                        | 1          |                    |  |
| lompenaatione delle montralië dei client theil per Canton Bod - letters ni. an. 2.5 del Thi                                                                                                    |                                              |                                    |                          | P          |                    |  |
| atile importo                                                                                                    |                                              |                                    | 1                        | 048.000    |                    |  |
|                                                                                                    |                                              |                                    |                          |            |                    |  |

L'utente visualizzerà i dati di sintesi precompilati e potrà procedere alla firma digitale della dichiarazione attraverso il tasto verde "*Procedi per firmare digitalmente il file*".